## 5階建ての物件に対応

| 🖌 XF15 - [SAMPLE : サンプル物 | 件]                                                | -                                                                     |            |
|--------------------------|---------------------------------------------------|-----------------------------------------------------------------------|------------|
| 199 ファイル(F) 編集(E) 表示(V)  | 初期仕様(B) レイヤ(L) 入力(N)                              | ) - 話変更(O) 自動生成(G) チェック(C) 積算(A) 印刷(P) ウィンドウ(W) CAD切替(M) 補助(U) ヘルプ(H) | _ 8 ×      |
| 1064 <b>649</b>          | 物件設定(B)                                           | ♥️ــــ                                                                |            |
|                          | (1))また(1)(1)(1)(1)(1)(1)(1)(1)(1)(1)(1)(1)(1)(    | <ok ボタンクリック後="">         土 2床 1母 3床 2母 4床 3母 5床 4母 5小 5母</ok>         | ^          |
|                          | 加工区分(A)<br>Y27<br>Y25<br>Y25<br>Y25<br>Y25<br>Y25 |                                                                       | <b>K</b> 5 |
|                          | 物件概要 七 物件番号                                       | ジュール 短計設定 会社情報     OK       (2)     キャンセル                             |            |
|                          | ↓ 図面番号                                            | 企画ブラン番号                                                               |            |
|                          | Y 工事名称                                            | サンプル物件<br>適用( <u>A</u> )                                              |            |
|                          | 建設場所                                              | 地図 経路図                                                                |            |
|                          | Y 77.9-                                           | 名称                                                                    |            |
|                          | ▼                                                 | 信半<br>式 NE-3003[大]  前頁 前頁                                             |            |
|                          | Y 小断面工法<br>仕口仕様名                                  | ★ NE-3003【小】 A NE-3003【小】                                             |            |
|                          |                                                   |                                                                       |            |
|                          | 流通コード                                             |                                                                       |            |
|                          | 地域名称 建物仕様名                                        | XF15標準仕様         物件設定                                                 |            |
|                          | 階数                                                | 5階建 > 入力設定                                                            |            |
|                          |                                                   | 平屋建<br>2階連<br>2階連<br>2階連<br>2階連                                       |            |
|                          | 坪数 🗌                                              | - 3時達<br>- 4階達<br>- 5時達                                               |            |
|                          |                                                   | 0 m2 3 読計者 ∀ 符号說定                                                     |            |
|                          | 2F                                                | m2 入力者                                                                | <b>~</b>   |
| <                        | 3F                                                | 0 m2                                                                  | <b>`</b>   |
|                          | 4F                                                |                                                                       |            |
|                          | 5F                                                |                                                                       |            |
|                          |                                                   |                                                                       |            |

## 5 階建ての入力に対応しました。

| 1 初 をクリックするか、〔初期仕様-物件設定〕をクリックします。    |               |  |  |  |
|--------------------------------------|---------------|--|--|--|
| 2 「物件設定」の画面が表示されますので、「物件概要」をクリックします。 |               |  |  |  |
| ③「階数」で「5階建」を選択します。                   |               |  |  |  |
| ④「OK」をクリックして、「物件設定」の画面を閉じます。         |               |  |  |  |
| 5階母屋レイヤまで入力できます。                     |               |  |  |  |
| 「物件概要」の「面積」も5階建て<br>面積<br>坪数0 坪      | の面積計算に対応しました。 |  |  |  |
| 1F0 m2<br>2F0 m2                     | 外壁線を配置した範囲で   |  |  |  |
| 3F m2                                | 自動計算されます。     |  |  |  |
| 4F 0 m2<br>5F 0 m2 面積計算              |               |  |  |  |
| NETEAGLE                             | 1             |  |  |  |

\_\_\_\_\_